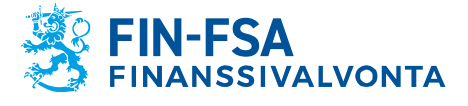

# Finanssivalvonnan valvottavien taloudellisen tilan ja riskien raportointijärjestelmän käyttöohje

| Versio | Päivämäärä | Muutoksen kuvaus   |
|--------|------------|--------------------|
| 1.0    | 30.6.2022  | Ensimmäinen versio |

# Sisällys

| Finanssivalvonnan valvottavien taloudellisen tilan ja riskien raportointijärjestelmän käyttöohje                                                                                                    | 1                               |
|----------------------------------------------------------------------------------------------------|---------------------------------|
| 1 Järjestelmään kirjautuminen                                                                                                    | 2                               |
| 1.1 Suomi.fi-tunnistaminen ja -valtuuttaminen<br>1.2 Raportoijan portaali<br>1.3 Validointipalvelu                                                                                                    | 2<br>2<br>2                     |
| 2 Tuetut selaimet                                                                                                    | 3                               |
| 3 Näyttöjen päivittäminen                                                                                                    | 3                               |
| 4 Raportoijan yhteystiedot                                                                                                    | 3                               |
| 5 Raportoijan portaalin näkymät                                                                                                    | 4                               |
| <ul> <li>5.1 Kirjasto</li> <li>5.2 Raportoinnin valvonta (Incoming overview)</li> <li>5.3 Raporttien valvonta &gt; Yksittäisten raporttien valvonta</li> <li>5.4 Raporttien valvonta (Incoming overview (period))</li> <li>5.5 Raportointilomakkeet (Web forms)</li> <li>5.6 Asykronisen tehtävän seuranta</li> </ul>              | 4<br>5<br>7<br>8<br>8           |
| 6 Raporttien toimittaminen raportoijan portaaliin                                                                                                    | 9                               |
| <ul> <li>6.1 Raporttien lataaminen raportoijan portaaliin</li> <li>6.2 Raportointilomakkeiden käyttäminen</li> <li>6.2.1 Raportointi lomakkeilla</li> <li>6.2.2 Raportointi Excel-pohjilla</li> <li>6.2.3 Raportointilomakkeiden validointi ja toimittaminen</li> <li>6.3 Raporttien toimittaminen SFTP-yhteyden avulla</li> </ul> | 9<br>10<br>10<br>12<br>13<br>14 |
| 7 Validointipalaute                                                                                                    | 14                              |
| 7.1.1 Excel- validointipalaute<br>7.1.2 HTML- validointipalaute<br>7.1.3 XML- validointipalaute                                                                                                    | 15<br>16<br>16                  |
| 8 Raportin visualisointi                                                                                                    | 16                              |
| 9 Uloskirjautuminen                                                                                                    | 17                              |
| 10 Raportointi portaalin yhteystiedot                                                                                                    | 17                              |

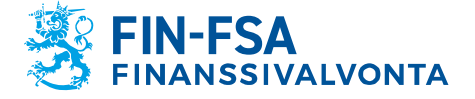

30.6.2022 SP/FIVA-EI RAJOITETTU Julkinen

# 1 Järjestelmään kirjautuminen

Finanssivalvonnan valvottavien taloudellisen tilan ja riskien raportointijärjestelmään kirjaudutaan käyttämällä Suomi.fi-tunnistusta ja Suomi.fivaltuudet -palvelua. Järjestelmässä on kaksi erillistä kokonaisuutta. Raportoijan portaalin kautta raportoijat toimittavat raportteja Finanssivalvonnalle ja kommunikoivat turvallisesti. Validointipalvelu on oma kokonaisuus raporttien testaamiseen ennen niiden toimittamista Finanssivalvontaan.

# 1.1 Suomi.fi-tunnistaminen ja -valtuuttaminen

Suomi.fi-tunnistamisesta ja -valtuuttamisesta on erillinen ohje, joka löytyy Finanssivalvonnan verkkosivuilta osoitteesta <u>https://www.finanssivalvonta.fi/globalassets/fi/raportointi/suomifi\_valtuudet\_kayttoohje\_fi.pdf</u>

## 1.2 Raportoijan portaali

Raportoijan portaali sisältää raportoijakohtaiset raportointivelvollisuudet. Portaalissa raportoija voi täyttää raportointivelvollisuutensa, joko lataamalla itse tuottamansa raportit tai täyttämällä tiedonkeruukohtaiset raportointilomakkeet. Lomakkeita ei suositella käyttäväksi laajoissa raportointikokonaisuuksissa. Toimitetusta raportista raportoija saa raportointipalautteen portaaliin. EBA ITS-raportoijille julkaistaan EKP:n toimittama raportointipalaute portaaliin niille raporteille, jotka toimitetaan EKP:lle. EKP:n toimittama palaute on ensisijainen palaute, jonka perusteella korjaukset raporttiin on tehtävä.

Raportoinnin määräajan jälkeen korjausraportin toimittamista varten ota yhteyttä osoitteeseen <u>raportointi@finanssivalvonta.fi</u>. Raportin toimittaminen ei ole mahdollista ilman että edellinen raportti mitätöidään.

Viestintä Finanssivalvonnan ja raportoijan välillä tapahtuu jatkossa raportoijan portaalin kautta. Tämä ominaisuus otetaan käyttöön syksyllä 2022.

Raportoijan portaalin osoite on seuraava: XXXXXX

## 1.3 Validointipalvelu

Validointipalvelu on raportoijien testiympäristö. Validointipalveluun suositellaan lähetettäväksi raportteja tarkastettavaksi ennen virallisen raportin lähettämistä Finanssivalvontaan. Raportteja ei käytetä valvontatarkoituksiin. Raportteja on mahdollista toimittaa tulevaisuuden tiedonajankohdille. Toimitetut raportit poistetaan Raportoijan portaalista 4 viikon kuluttua sen vastaanotosta.

Validointipalvelun osoite on seuraava: https://validointipalvelu-raportointi.finanssivalvonta.fi

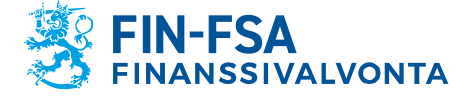

30.6.2022 SP/FIVA-EI RAJOITETTU Julkinen

Huom! Näyttöjen ja raportointilomakkeiden käännökset ja käyttöohjeet täydentyvät 15.7.2022 mennessä.

# 2 Tuetut selaimet

Raportoijan portaalin ja validointipalvelun tuetut selaimet ovat:

- Microsoft Edge
- Google Chrome
- Apple Safari

Internet Explorer ei ole tuettu selain.

# 3 Näyttöjen päivittäminen

Raportoijan portaalin näyttöjen päivittäminen tapahtuu painamalla ikonia esim. raportin lataamisen jälkeen.

# 4 Raportoijan yhteystiedot

Raportoijan kirjautuessa ensimmäistä kertaa raportoijan portaaliin raportoijan tulee antaa yhteystiedot. Tietojen muuttuessa ne ovat päivitettävä.

Yhteystietolomake löytyy alhaalta vasemmasta navigaatiopaneelista käyttäjätietojen yhteydestä painamalla kuvakkeesta, jossa käyttäjätunnus on näkyvissä.

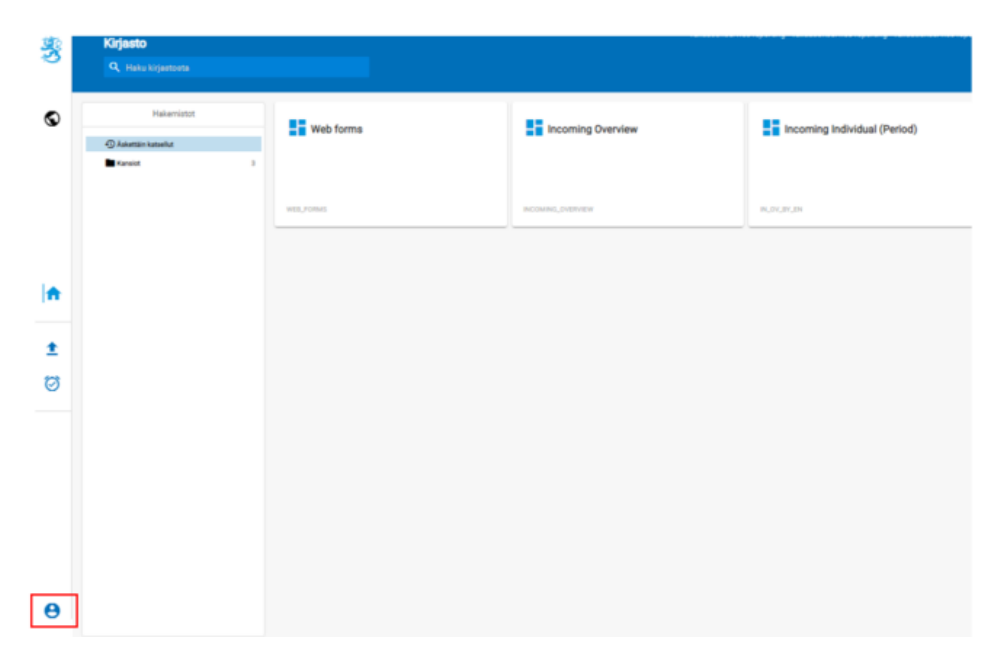

Yhteystiedot sisältävät mahdollisuuden tilata sähköpostimuistutuksia lähestyvästä raportoinnin määräpäivästä, saapuneesta viestistä tai validointipalautteesta. Ominaisuus on tulossa käyttöön syksyllä 2022.

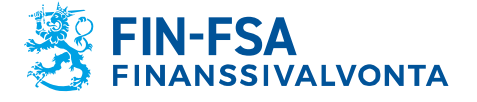

30.6.2022 SP/FIVA-EI RAJOITETTU Julkinen

Yhteystiedot sisältävät myös raportoijan portaalin, tiedonkeruiden nimien tai raportointilomakkeiden kielen vaihtamisen. Tuetut kielet ovat suomi, ruotsi ja englanti.

Kielen vaihtamisen jälkeen näyttö tulee päivittää (kts. kohta 3).

Lomakkeen täyttämisen jälkeen muista painaa Tallenna kuvaketta.

# 5 Raportoijan portaalin näkymät

# 5.1 Kirjasto

Kirjasto-sivun kautta käytetään raportoijan portaalin seuraavia näkymiä:

- Raportoinnin valvonta (Incoming overview)

   Yksittäisten raporttien valvonta
- Raporttien valvonta (Incoming invidual)
- Raportointilomakkeet (Web forms)
  - Lomakkeet

Näytön vasemmasta navigointipaneelista löytyy Lataa tiedosto -sivu, jonka kautta pääsee lataamaan raporttitiedostoja raportoijan portaaliin.

| S.S.         | Kirjasto<br>Q. Haku kirjastosta     |           |                   |                              |
|--------------|-------------------------------------|-----------|-------------------|------------------------------|
| S            | Hakemistot<br>④ Äskettäin katsellut | Web forms | Incoming Overview | Incoming Individual (Period) |
|              | Kansiot 3                           | wee, roms | excomenc_overview | IN, OV, BY, EN               |
|              |                                     |           |                   |                              |
| ±            |                                     |           |                   |                              |
| Ø            |                                     |           |                   |                              |
|              |                                     |           |                   |                              |
|              |                                     |           |                   |                              |
| e<br>Aussena |                                     |           |                   |                              |

# 5.2 Raportoinnin valvonta (Incoming overview)

Raportoinnin valvonta -näkymä sisältää lähetettävät raportit raportoinnin määräaikojen mukaisesti sekä lähetetyn raportin tilan.

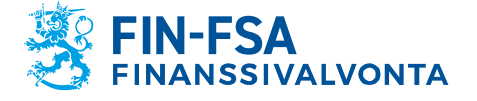

## 30.6.2022 SP/FIVA-EI RAJOITETTU Julkinen

|                                                                      |                                          |                         |                 |                   |                            | valitoe näkymä  |
|----------------------------------------------------------------------|------------------------------------------|-------------------------|-----------------|-------------------|----------------------------|-----------------|
| Raportoinnin määräeika : Alkaa                                       | Päättyy 🖸                                | Raportointivuosi : 2022 | Jakao Toimialue | Raportointityyppi | sisõryhmä : 01, 04 Yhteisö | Raportointitaso |
| Tiedostojen validointi<br>Edistyminen / Raportointityyppi / Yhteisön | /hmä / Raportoinnin määräaika            |                         |                 |                   |                            | (               |
| ⊝≛                                                                   | Odotetut/pakollise                       | Ledatut/luodut          | Puretaan        | Vinhe (tiedosto)  | Lähetetty ajoissa          | Myöhässä olev   |
| _ COREPALMCON - Additional Liquidity N                               | fonitoring - COREP, Consolidated (Pruder | tial scope)             |                 |                   |                            |                 |
| _ P Credit institutions                                              |                                          |                         |                 |                   |                            |                 |
| magantal 15 eloinui 2022 23 59                                       | 0/1                                      | 1/1                     | 1/1             | 0/1               | 0/1                        | 0/1             |
|                                                                      | 0%                                       | 10                      | 205             | 100% 0%           | 0%                         | 0%              |
| torstal 15 syyskuu 2022 23:59                                        | 0/1                                      | 1/1                     | 0/1             | 0/1               | 0/1                        | 0/1             |
| lacantal 15 Iniziana 2022 22 59                                      | 0/1                                      | 1/1                     | 0/1             | 0/1               | 0/1                        | 0/1             |
|                                                                      | 0%                                       | 10                      | 0%              | 0%                | 0%                         | 0%              |
| tiistai 15 marraskuu 2022 23:59                                      | 0/1                                      | 1/1                     | 0/1             | 0/1               | 0/1                        | 0/1             |
|                                                                      | 0/1                                      | 1/1                     | 0/1             | 0/1               | 0/1                        | 0/1             |
| torstal 15 joulukuu 2022 23:59                                       | 0%                                       | 10                      | 0%              | 0%                | 0%                         | 0%              |
| - COREPALMIND - Additional Liquidity M                               | onitoring - COREP, Individual            |                         |                 |                   |                            |                 |
| - P Credit Institutions                                              |                                          |                         |                 |                   |                            |                 |
|                                                                      | 0/1                                      | 1/1                     | 1/1             | 0/1               | 0/1                        | 0/1             |
| maanantai 15 elokuu 2022 23.59                                       | 0%                                       | 10                      | 205             | 100%              | 0%                         | 0%              |
| torstal 15 svvskuu 2022 23:59                                        | 0/1                                      | 1/1                     | 1/1             | 0/1               | 0/1                        | 0/1             |
|                                                                      | 0%                                       | 10                      | 30%             | 100%              | 0%                         | 0%              |
| lauantai 15 lokakuu 2022 23:59                                       | 0/1                                      | 1/1                     | 0/1             | 0/1               | 0/1                        | 0/1             |
| -                                                                    | 0/1                                      | 1/1                     | 0/1             | 0/1               | 0/1                        | 0/1             |
| tiistal 15 marraskuu 2022 23:59                                      | 0%                                       | 10                      | 0%              | 0%                | 0%                         | 0%              |
|                                                                      | 1/1                                      | 0/1                     | 0/1             | 0/1               | 0/1                        | 0/1             |

Näkymän palkit kuvaavat raportoinnin edistymisestä.

Seuraavat valintalistat ovat näkymässä käytettävissä:

- Raportoinnin määräaika: Alku ja Loppu
- Raportointivuosi
- Jakso
- Toimialue
- Raportointityyppi
- Yhteisöryhmä
- Yhteisö
- Raportointitaso
- Tiedostojen validointi

Raportoinnin edistyminen on nähtävissä tiedonkeruittain:

- Odotetut / pakolliset
- Ladatut / luodut
- Puretaan
- Virhe (tiedosto)
- Lähetetty ajoissa
- Myöhässä olevat

Raportoinnin määräajan kohdalta siirrytään klikkaamalla yksityiskohtaisempaan näkymään, josta löytyvät yksittäisen raportin tarkemmat tiedot, kts. seuraava kohta.

# 5.3 Raporttien valvonta > Yksittäisten raporttien valvonta

Yksittäisten raporttien valvonta -näkymässä on käytössä vastaavat valintalistat kuin Raportoinnin valvonta -näkymässä.

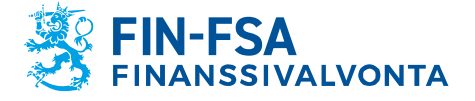

## 30.6.2022 SP/FIVA-EI RAJOITETTU Julkinen

|   | ÷١    | ncoming Overvie                                                 | w > Incoming Individ                                 | lual 🖍                  |                            |                               |                        | /alitse näkymä            | ~                 |
|---|-------|-----------------------------------------------------------------|------------------------------------------------------|-------------------------|----------------------------|-------------------------------|------------------------|---------------------------|-------------------|
| * |       | aportoinnin määräaika : Alkaa<br><br>aportointitaso Tiedostojer | 15/08/2022 💼 Päättyy 15/08/2<br>n validointi         | Reportointivuosi : 2022 | Jakao Toimialue            | Raportointityyppi : COREPALMC | 20N X Yhteisöryhmä : ( | 11 X Yhteis               | c                 |
|   | Taul  | ukoiden luettelo                                                |                                                      |                         |                            |                               |                        |                           | @ – C             |
| < | • vas | ALEGO 🛐 VERTAA 💽 MEDERAAA 🔻                                     | 🗸 valantita. 🖄 limaketir 🔳 vitar                     | т 👻 🕘 натова            |                            |                               |                        |                           |                   |
|   | Θ     | ≅ ≡ ± <sub>Nëytë</sub>                                          | 1000 💙 elementit                                     |                         |                            |                               |                        | Heku:                     |                   |
|   |       | Raportointityypin koodi 🛛 👙                                     | Yhteisön selite $\mbox{$\stackrel{+}{\Rightarrow}$}$ | Tunniste $	ilde{	au}$   | Raportointitason koodi 🛛 🍦 | Sulkemispäivä                 | Kāyttājā 🔅             | Tiedostojen<br>validointi | Tiedoston<br>tila |
| - | ÷     | COREPALMCON                                                     | Suomen Pankki                                        | 7437007ALEZNCJGTGA67    | 205                        | 31/07/2022                    | FINFSA_SYSTEM          | ()                        | Puretaan          |

Yksittäiseltä raportilta on saatavilla seuraavat tiedot:

- Raportointityypin koodi
- Yhteisön selite
- Tunniste
- Raportointitason koodi
- Sulkemispäivä
- Käyttäjä
- Tiedostojen validointi
- Tiedoston tila

Raportin validoinnista kerrotaan lisää kappaleessa 7 Validointipalaute.

Toimitettujen raporttien visualisointi on mahdollista painamalla **Visualisoi** kuvaketta. Tällöin raportin tiedot ovat mahdollista ladata Excel-muodossa omalle koneelle. **Vienti** kuvakkeen kautta on mahdollista saada esim. validointipalaute Excel-muodossa omalle koneelle.

Raportin tiedot lomakkeittain on mahdollista nähdä painamalla raportointityypin vasemmalla puolella olevasta ikonista •:

| incom                                                      | ing Overview > I                                                                                                    | ncoming Indi                                                                                                    | vidual 🖍                                                                                                    |                                                                                                    |                                                                                                    |              | V                                                                   | alitse näkymä                                                                       | ~                                        |
|------------------------------------------------------------|----------------------------------------------------------------------------------------------------|----------------------------------------------------------------------------------------------------|----------------------------------------------------------------------------------------------------|----------------------------------------------------------------------------------------------------|----------------------------------------------------------------------------------------------------|--------------|---------------------------------------------------------------------|-------------------------------------------------------------------------------------|------------------------------------------|
| Raportoinnir<br>Raportointit                               | n määräsiks : Alkss 15/08/<br>taso Tiedostojen validoir                                                                                                    | 2022 런 Päättyy 15/0<br>ni                                                                                                    | 18/2022 🔒 Reports                                                                                                    | ointivuosi : 2022 Jakso Toir                                                                                                    | mialue Raportointityyppi : CO                                                                                                    | REPALIMCON × | Yhteisöryhmä : 01                                                   | Yhteisö                                                                             | ō                                        |
| aulukoiden lu                                              | ettelo                                                                                                    |                                                                                                    |                                                                                                    |                                                                                                    |                                                                                                    |              |                                                                     |                                                                                     | ⑦ -                                      |
| VERIALESSI 🔣 1                                             | VERTAA 💽 MUCHKAA 👻 🗸 V                                                                                                    | annessa 🖄 arrainsa                                                                                                    | VENT 🔻 🕄 HISTORIA                                                                                                    |                                                                                                    |                                                                                                    |              |                                                                     |                                                                                     |                                          |
| •                                                          | 🗖 🛨 Näytä 1000 🔪                                                                                                    | <ul> <li>elementit</li> </ul>                                                                                                    |                                                                                                    |                                                                                                    |                                                                                                    |              |                                                                     | Heku:                                                                               |                                          |
| Raporto                                                    | ointityypin koodi  🍦 Yhtei                                                                                                    | sön selite                                                                                                    | Tunniste                                                                                                    | Raportointitasor                                                                                                    | n koodi 🗄 Sulkemispäivä                                                                                                    | Kävttä       | jā \$                                                               | Tiedostojen                                                                         | Tiedosto                                 |
|                                                            |                                                                                                    |                                                                                                    |                                                                                                    |                                                                                                    |                                                                                                    |              |                                                                     | validointi                                                                          | tila                                     |
| COREPALN                                                   | MCON Supmer                                                                                                    | n Pankki                                                                                                    | 7437007ALEZNCJGTG                                                                                                    | A67 205                                                                                                    | \$1/07/2022                                                                                                    | FINESA_S     | SYSTEM                                                              | ()                                                                                  | tila<br>Puretaan                         |
| COREPALN                                                   | MCON Suomer<br>Raportoinnin määräaika                                                                                                    | n Pankki<br>Lähetyspäivä                                                                                                    | 7437007ALEZNCJGTG                                                                                                    | A67 205 Pyynnön numero                                                                                                    | 31/07/2022<br>Ladattujen tiedos                                                                                                    | FINFSA_1     | SYSTEM<br>Tiedostojen validoint                                     | ()<br>Tila                                                                          | tila<br>Puretaan<br>Pyyntö               |
| COREPALIN<br>sulukkokoodi                                  | MCON Suomer<br>Raportoinnin määrlaika<br>15/08/2022 23:59                                                                                                    | n Penkki<br>Lähetyspäivä<br>29/06/2022 09:40                                                                                     | 7437007ALEZNCJGTG,<br>Pyynnön luontjaäivä<br>29/06/2022 09:40:52                                                                                                    | A67 205<br>Pyyndin numero<br>E452403002334788A38A2C8C805286                                                                                                    | 31/07/2022<br>Ladattujen tiedos                                                                                                    | FINFSA_1     | SYSTEM<br>Tiedostojen validoint                                     | (<br>Tila<br>Puretaar                                                               | tila<br>Puretaan<br>Pyyntö               |
| COREPALIA<br>aulukkokoodi<br>0001<br>0601                  | MCON Suomer<br>Raportoinnin määräaika<br>15/08/2022 23:59<br>15/08/2022 23:59                                                                                                    | n Penkki<br>Lähetyspäivä<br>29/06/2022 09:40<br>29/06/2022 09:40                                                                 | 7437007ALEZNCJGTG<br>Pyynnön kuntipäivä<br>29/06/2022 09:40:52<br>29/06/2022 09:40:52                                                                                           | A67 205 Pyyndin numero E45240309033478BA38A2C8C895286 E45240309033478BA38A2C8C895286                                                                                                    | \$1/07/2022<br>Ladsmijen tiedos<br>640 3<br>640 3                                                                                                    | FINFSA_3     | SYSTEM<br>Tiedostojen validoint<br>(()                              | Validointi<br>()<br>711a<br>Puretaar<br>Puretaar                                    | tila<br>Puretaan<br>Pyyntö<br>n          |
| COREPALIA<br>aulukkokoodi<br>0001<br>0001                  | MCON Suomer<br>Reportoinnin määräaika<br>16/08/2022 23:59<br>16/08/2022 23:59<br>16/08/2022 23:59                                                                                                   | n Penkki<br>Lähetyspälvä<br>29/06/2022 09:40<br>29/06/2022 09:40<br>29/06/2022 09:40                                             | 7437007ALEZNCJGTG.<br>Pyynnön kuontipäivä<br>20/06/2022 09:40:52<br>29/06/2022 09:40:52<br>29/06/2022 09:40:52                                                                  | 205<br>Pyyonön numero<br>#4524030902347884.384.2282805284<br>#4524030902347884.384.2282895284<br>#4524030902347884.384.2282895284                                                                                                    | \$1/07/2022<br>Lademijen tiedoz<br>640 3<br>640 3                                                                                                    | FINFSA_S     | SYSTEM<br>7liedostojen validoint<br>((*)<br>((*)                    | Validointi<br>()<br>771/a<br>Puretaar<br>Puretaar<br>Puretaar                       | tila<br>Puretaan<br>Pyyntö               |
| COREPALI<br>aulukkokoodi<br>aaa1<br>6700<br>6800           | MCON Suomer<br>Raportoimin määräaka<br>14/08/2022 23:59<br>14/08/2022 23:59<br>15/08/2022 23:59                                                                                                    | Penkki     Lähetyspäivä     20/06/2022 09/40     20/06/2022 09/40     20/06/2022 09/40     20/06/2022 09/40     20/06/2022 09/40 | 7437007ALEZNCJGTG.<br>Pymön kontipälvä<br>20/06/2022 09:40:52<br>20/06/2022 09:40:52<br>20/06/2022 09:40:52                                                                     | 1467 205<br>Pyynodin numero<br>#45240070751478843842C4C893294<br>#452403070754478843842C4C893294<br>#452403070751478843842C4C893294<br>#452403070731478843842C4C893294                                                                                                    | 31/07/2022<br>Ladattujen tiedor<br>640 3<br>640 3<br>640 3                                                                                                    | FINFSA_S     | SYSTEM<br>Tiedostojen validoins<br>(*)<br>(*)<br>(*)<br>(*)         | Validonti<br>(③<br>1 Tila<br>Puretaar<br>Puretaar<br>Puretaar                       | tila<br>Puretaan<br>Pyyntö<br>n 📄<br>n 📄 |
| COREPALIA<br>isulukkokoodi<br>6601<br>6700<br>6800<br>6900 | MCDN Summer<br>Reportation määrlaska<br>16/08/2022 28:89<br>16/08/2022 28:89<br>16/08/2022 28:89<br>16/08/2022 28:89                                                                                | Penkki<br>Lähetyspäivä<br>29/06/2022 09:40<br>29/06/2022 09:40<br>29/06/2022 09:40<br>29/06/2022 09:40                           | 7457007ALEZNCJGTG:<br>Pyrnön kontpälvä<br>20/06/2022 09:40:52<br>20/06/2022 09:40:52<br>20/06/2022 09:40:52<br>20/06/2022 09:40:52<br>20/06/2022 09:40:52                       | IA67         205           Pyymin nummo         E45340000051377884378432           E45340000051377884378432         E4534000051377884378432           E4534000051377884378432         E453400005137788438432           E453400005137788438432         E453400005137788438432           E453400005137788438432         E453400005137788438432                                                                                                    | 31/07/2022<br>Ladattujen fiedoz<br>640 3<br>640 3<br>640 3<br>640 3                                                                                                    | FINESA_s     | SYSTEM<br>7iedostojen validoins<br>(③<br>(④<br>(④<br>(④             | Validonni<br>(③<br>7 Tila<br>Puretaar<br>Puretaar<br>Puretaar<br>Puretaar           | tila Puretaan Pyyntö n                   |
| COREPALIA<br>sulukkokoodi<br>1661<br>1700<br>1900          | MCDN Summer<br>Reportationism multiclass<br>Reportationism multiclass<br>14/047/2022 28.89<br>14/047/2022 28.89<br>14/047/2022 28.89<br>14/047/2022 28.89<br>14/047/2022 28.89<br>14/047/2022 28.89 | 1 Paniki<br>Lihetyspäivä<br>2010k/2022 09:40<br>2010k/2022 09:40<br>2010k/2022 09:40<br>29:70k/2022 09:40                        | 7457007ALEZNCJGTG<br>Pyrnde kontpilvd<br>20/06/2022 09:40:52<br>20/06/2022 09:40:52<br>20/06/2022 09:40:52<br>20/06/2022 09:40:52<br>20/06/2022 09:40:52<br>20/06/2022 09:40:52 | A&7         205           Pyrenön numera         E           Existenoronisi // E         E           Existenoronisi // E         E           Existenoronisi // E         E           Existenoronisi // E         E           Existenoronisi // E         E           E         E           E         E | \$1/07/2022           Laddingen medor           440         3           440         3           440         3           440         3           440         3           440         3           440         3           440         3 | FINESA_1     | SYSTEM<br>Tredontijen relidoim<br>(©<br>(©<br>(©<br>(©<br>(©)<br>(© | Validonni<br>()<br>171a<br>Puretaar<br>Puretaar<br>Puretaar<br>Puretaar<br>Puretaar | tila Puretaan Pyymtö n                   |

Lomaketason tiedoista on mahdollista nähdä seuraavat tiedot:

- Taulukkokoodi
- Raportoinnin määräaika
- Lähetyspäivä
- Pyynnön luontipäivä
- Pyynnön numero
- Ladattujen tiedostojen määrä
- Tiedostojen validointi

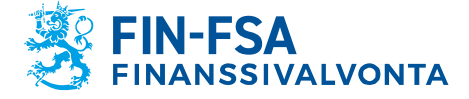

30.6.2022 SP/FIVA-EI RAJOITETTU Julkinen

- Taloudellinen analyysi
- Tila
- Pyyntö

Raportin validoinnista kerrotaan lisää kappaleessa 7 Validointipalaute.

# 5.4 Raporttien valvonta (Incoming overview (period))

Raporttien valvonta -näkymän sisältää lähetettävät raportit raportoinnin määräaikojen mukaisesti ja lähetettyjen raporttien tilan.

| ÷  | Incoming Individu             | ual (Period) 🖌            |                        |                        |                        |                         | Valitoe näkymä    | ~                         |
|----|-------------------------------|---------------------------|------------------------|------------------------|------------------------|-------------------------|-------------------|---------------------------|
|    | Raportoimin määräaika : Alkaa | Pilityy                   | Reportointivuosi : 202 | 2 Jakao Toimiatue : Ci | DIEPHLM X Reportaintly | yppi Yhteisöyhmä: 01, ( | 04 Yhneisö        |                           |
| *  | Reportointitaso Tiedostoje    | n velidointi              |                        |                        |                        |                         |                   | `                         |
| Та | ulukoiden luettelo            |                           |                        |                        |                        |                         |                   | (2) - (2)                 |
| 0  |                               | · · · · · · · · · · · · · | 1000 # 🕤 HETORA        |                        |                        |                         |                   |                           |
| Θ  | ≂ ≡ A naya                    | 1000 💙 elementit          |                        |                        |                        |                         | Heliu             |                           |
|    | Reportointityypin koodi 🔅     | Yhteisön selite           | 0 Tunniste             | Raportointitason koodi | Sukemispäivä 0         | Кауттаја                | Tiedoston<br>tila | Tiedostojen<br>validointi |
| +  | COREPALMCON                   | Suomen Parkki             | 7487007ALEZNCJGTG467   | 208                    | 80/11/2022             | Y                       | Muokatut          |                           |
| +  | COREPALMCON                   | Suomen Parkki             | 7457007ALEZNCJGTG467   | 205                    | \$1/10/2022            |                         | Muokatut          |                           |
| +  | CORERALMOON                   | Suomen Perkki             | 7437007ALEZNCJGTGA67   | 205                    | 30/09/2022             |                         | Luodut            |                           |
| +  | COREPALMCON                   | Suomen Parkki             | 7487007ALEZNCJ0T0467   | 205                    | 31/08/2022             |                         | Luodut            |                           |
| +  | COREPALMOON                   | Suomen Parkki             | 7437007ALEZNCJGTGA67   | 205                    | 31/07/2022             |                         | Puretaan          | ()                        |
| +  | COREPALMIND                   | Suomen Parikki            | 7457007ALEZNCJGTG467   | 201                    | 30/11/2022             | 1                       | Pakolliset        |                           |
| +  | COREPALMIND                   | Suomen Parkki             | 7487007ALE2NCJGTG467   | 201                    | 81/10/2022             | 1                       | Muokatut          |                           |
| +  | COREPALMINO                   | Suomen Perikki            | 7457007ALEZNCJGTG467   | 201                    | 50/09/2022             | 1                       | Luodut            |                           |
| +  | COREPALMIND                   | Suomen Parkki             | 7487007ALEZNCJGTGA67   | 201                    | 31/06/2022             |                         | Puretaan          | ۰                         |
|    | 0000000000000                 |                           |                        |                        | AL (27, 242)           | 18.                     |                   | 100                       |

Seuraavat valintalistat ovat näkymässä käytettävissä:

- Raportoinnin määräaika: Alkaa (Alku) ja Päättyy (Loppu)
- Raportointivuosi
- Jakso
- Toimialue
- Raportointityyppi
- Yhteisöryhmä
- Yhteisö
- Raportointitaso
- Tiedostojen validointi

Lähetettävän raportin tunnistaa siitä, että käyttäjä ja tiedostojen validointi sarakkeet ovat tyhjät.

Raportin validoinnista kerrotaan lisää kappaleessa 7 Validointipalaute.

Raportin tiedot lomakkeittain on mahdollista nähdä painamalla raportointityypin vasemmalla puolella olevasta ikonista

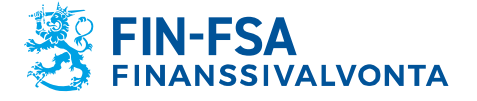

## 30.6.2022 SP/FIVA-EI RAJOITETTU Julkinen

| Reportaintrin määrisika : Akaa 🔁 Päärtyy 🔁 Reportaintivuosi : 2022 Jakao Toimiaka : COREFALM 🗙 Reportaintityyppi Yhteisöryhmä : 01, 04 Yhteisö                                                                                                    | G                      |
|----------------------------------------------------------------------------------------------------|------------------------|
| Reportaintiaso Tedostojen validainti                                                                                                    | C                      |
| Taulukoiden luettelo                                                                                                    | @ – C                  |
| 🚱 HERMAN 🛐 HETAN 🖺 MARANA 🔻 🗸 HANTER 🖄 MARANA 🖬 🔂 HETARA                                                                                                    |                        |
| Image: Section of the section of the section of | edostojen <sub>¢</sub> |
| - COREFALMCON Duomen Pankki 74570074LEZNCJ0T0467 205 \$011/2022 Mokeknit                                                                                                    |                        |
| Taulukkolood Raportoinni määrlaika Lähetyspäivä Pyynnön luontipäivä Pyynnön numero Ladattujen tiedostujen määrä Tila Tiedostujen validointi                                                                                                    | Pyyntö                 |
| C0001 18/12/2022 23:89 1 Muckatut                                                                                                    |                        |
| C6601 15/12/2022 28:99 0 Pakoliset                                                                                                    |                        |
| Ce700 15/12/2022 28:59 0 Pakolinet                                                                                                    |                        |
| C460 16/12/2022 25 99 0 0 Pakiliser                                                                                                    |                        |
|                                                                                                    |                        |
| C7100 15/12/2022 22.99 0 Paiolinet                                                                                                    |                        |

Lomaketason tiedoista on mahdollista nähdä seuraavat tiedot:

- Taulukkokoodi
- Raportoinnin määräaika
- Lähetyspäivä
- Pyynnön luontipäivä
- Pyynnön numero
- Ladattujen tiedostojen määrä
- Tila
- Tiedoston validointi
- Tiedostojen validointi

Raportin validoinnista kerrotaan lisää kappaleessa 7 Validointipalaute.

# 5.5 Raportointilomakkeet (Web forms)

Tämän näkymän avulla voi toimittaa raportin käyttäen raportointilomakkeita. Tarkemmat ohjeet raportointilomakkeiden käytöstä on käyttöohjeen kohdassa *6.2. Raportointilomakkeiden käyttäminen*.

# 5.6 Asykronisen tehtävän seuranta

Raportoijan portaalissa on mahdollista nähdä käsittelyaikaa vaativien tiedostojen käsittelyn vaiheet Asykronisen tehtävän seurantanäkymästä. Suurin osa raportoijista ei tarvitse toimintoa raporttien toimittamiseen.

Näkymä löytyy vasemmasta navigaatiopaneelissa olevasta ikonista 🧭

|                                                                          |                   | Asynkronisen tehtäv | än seuranta |          | 0                    |
|--------------------------------------------------------------------------|-------------------|---------------------|-------------|----------|----------------------|
| ODOTTAA                                                                  |                   | KÄYNNISSÄ           | VALMIS      | YLE:     | IET .                |
| Uusimmat tehtävät      Suodata päivämäärän mukaan Näjts 100      idement |                   |                     |             |          | C.                   |
| Yhteisö                                                                  | Raportointityyppi |                     | Taulukot    | Toiminto | Usätään päivämäärä v |
|                                                                          |                   | Taulukoosa el s     | le tietoja  |          |                      |
| Näytetään elementit 0–0 / 0 elementistä                                  |                   |                     |             |          | Edelînen Seuraava    |

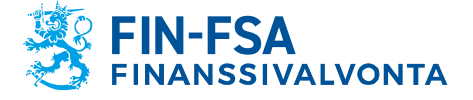

30.6.2022 SP/FIVA-EI RAJOITETTU Julkinen

## 6 Raporttien toimittaminen raportoijan portaaliin

#### 6.1 Raporttien lataaminen raportoijan portaaliin

Raportit voi toimittaa raportoijan portaaliin lataamalla raporttitiedostot portaaliin manuaalisesti. Tällöin raporttitiedostot on muodostettava raportoijan portaalin ulkopuolella ennen lataamista. Useamman raporttitiedoston voi toimittaa samalla kertaa pakkaamalla raportit ZIP-tiedostoon.

Tällä hetkellä raporttien toimittaminen on mahdollista käyttämällä vain LEI-koodia. Jos yhteisöllä ei ole LEI-koodia niin ota yhteyttä osoitteeseen NewReportingSystem@finanssivalvonta.fi. Raportoinnista 30.9.2022 alkaen TK-koodin käyttäminen raporttien toimituksessa on mahdollista.

Raporttitiedostojen on noudatettava teknisiä määrityksiä, jotta ne voidaan ladata onnistuneesti raportoijan portaaliin. Määritykset sisältävät mm. tiedoston nimen ja tunnisteen. XBRL-muotoisten raporttien (EBA ja EIOPA) konekielisen tietojenvälityksen kuvaus on saatavilla Finanssivalvonnan verkkosivuilta: <u>https://www.finanssivalvonta.fi/globalas-</u> sets/eba\_eiopa\_its\_konekielisen\_tietojenvalityksen\_kuvaus.pdf

Raporttien lataaminen tapahtuu Lataa tiedosto -näytöllä, joka löytyy raportoijan portaalin vasemmasta navigointipaneelista. Lataa tiedosto näyttö esittää käyttäjän lataamat raportit listana, jota voi rajata yläreunan suodattimien avulla esimerkiksi raportin latauspäivän mukaan.

Itse lataaminen tapahtuu valitsemalla Tiedosto, jonka jälkeen valitaan työaseman tiedostoista oikea raporttitiedosto. Kun valinta on tehty, tiedoston nimi näkyy näytön keskellä. Raportti ladataan klikkaamalla näkymässä oikealla sijaitsevaa sinistä latauspainiketta, jolloin lataus käynnistyy. Raportoijan portaali ilmoittaa ensin, että raporttitiedostoa ladataan, jonka jälkeen raportoijan portaali tarjoaa toisen ilmoituksen siitä, että raporttitiedosto on ladattu. Raportti validoidaan automaattisesti latauksen yhteydessä.

Ladattu raporttitiedosto ilmestyy listaan omaksi rivikseen. Lataa tiedosto -näyttö tarjoaa tietoa raportista ja lataamisen tuloksesta eri sarakkeissa, ja näkymää on mahdollista rajata suodattimien avulla. Näytön sarakkeet on selitetty alla.

| Sarake               | Selite                                  |
|----------------------|-----------------------------------------|
| Tiedosto lähetetty   | Lähetetyn XBRL-raportin tiedostonimi    |
| Tiedosto ladattu     | Raporttitiedoston lataaminen            |
| kt                   | Raporttitiedoston koko kilotavuina      |
| Käyttäjä             | Raportin toimittaja                     |
| Lähetyspäivä         | Raportin lähetyspäivä                   |
| Tiedoston tila       | Raporttitiedoston lähetyksen tila Fivan |
|                      | tietovarastoon                          |
| Tiedoston validointi | Raportin validoinnin tila               |
| Pyynnön tila         | Raportin käsittelyn tila                |
| Palauteraportti      | Raportin palautetiedoston lataaminen    |

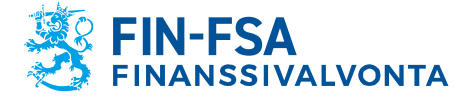

30.6.2022 SP/FIVA-EI RAJOITETTU Julkinen

| Pyynnön palauteen koodi | EKP:n toimittama raportointipalaute          |
|-------------------------|----------------------------------------------|
| Raportti                | Raportin numero tai tietoa raportilla esiin- |
|                         | tyvistä virheistä.                           |

Kun raportin lataaminen on onnistunut, raportin tila -sarake saa arvon ladataan. Raportin validoinnista kerrotaan lisää kappaleessa 7 Validointipalaute.

### 6.2 Raportointilomakkeiden käyttäminen

Raportointilomakkeilla voi luoda raportin raportoijan portaalissa. Toiminnolle on oma näyttö Raportointilomakkeet.

Raportointilomakkeet -näytöllä navigoidaan valitsemalla suodattimien avulla haluttu tiedonkeruu sekä tiedonajankohta. Valitsemalla haluttu rivi avautuu uusi näkymä Raportointilomakkeet > Lomakkeet, jossa valittu raportti näkyy lomakkeittain.

Raportointilomakkeiden avulla voi luoda raportteja syöttämällä arvoja valmiisiin lomakkeisiin tai Excel-pohjiin. Raportointilomakkeita täytetään yksi lomake kerralla. Raportoijan portaalin tarjoamiin Excel-pohjiin ei saa lisätä tai poistaa rivejä tai sarakkeita.

#### 6.2.1 Raportointi lomakkeilla

Raportointi lomakkeella tapahtuu Raportointilomakkeet > Lomakkeet näytössä, jolloin Muokkaa-työkalu aktivoituu. Paina **Muokkaa**-työkalua ja valitse **Luo**. Toisella kerralla raporttia muokatessa pitää valita Edit/muokkaa -> Modify. Valittu lomake avautuu uuteen Ilmentymät-ikkunaan. Ilmentymät-ikkunassa täytetään lomake syöttämällä siihen arvoja. **Tallenna**-toiminnolla arvot tallentuvat lomakkeelle.

| ← Web forms ⇒                            | Web for                | rms details - Ta        | bles 🖌                    |                      |                                                |                   |                      |              |             | Valitoe näky | mä 🗸                 |
|------------------------------------------|------------------------|-------------------------|---------------------------|----------------------|------------------------------------------------|-------------------|----------------------|--------------|-------------|--------------|----------------------|
| Raportoinnin määräeik<br>Raportointitaso | xa : Alkaa <u>15/1</u> | 2/2022 🛑 Päättyy_15/1:  | 2/2022 🔂 Rapo             | ortointivuosi : 2022 | Jakso Toim                                     | alue Rapor        | tointityyppi : COREF | LCRDAIND ×   | Yhteisöryhn | nā:01 ×      | Yhteisö              |
| Taulukoiden luettelo                     |                        |                         |                           |                      |                                                |                   |                      |              |             |              | @ - :                |
| 👁 vermen 🔝 verve 🖪                       | MUCHKAA 👻 🗸            | nanasta 🖄 navalasiv 🔳 n | ляотан 🕀 🔻 глан           |                      |                                                |                   |                      |              |             |              |                      |
| ⊕ ≕∕ ≡                                   | Luo                    | ✓ elementit             |                           |                      |                                                |                   |                      |              |             | Heku:        |                      |
| Raportointityyp /<br>koodi               | Muokkaa                | Tunniste 🔶              | Raportointitason<br>koodi | Taulukkokoodi 🔅      | Taulukkoselite 🔅                               | Tiedoston<br>tila | Päivityspäivä 🔅      | Raportointi- | Tiedosto 🗄  | Käyttäjä 🌐   | Validointiraportti 🔅 |
| COREPLCRDAIND                            | Poista                 | 7437007ALEZNCJGTGA67    | 201                       | C0001                | Nature of Report<br>(COREP)                    | Pakolliset        |                      |              |             |              |                      |
| COREPLICEDAIND                           | Penkki                 | 7437007ALEZNCJGTGA67    | 201                       | C7200                | Liquidity Coverage<br>Liquid appeto            | Pakolliset        |                      |              |             |              |                      |
| COREPLCRDAIND                            | Suomen<br>Penkki       | 7437007ALEZNCJGTGA67    | 201                       | C7300                | Liquidity Coverage<br>Outflowe                 | Pakolliset        |                      |              |             |              |                      |
| COREPLORDAIND                            | Suomen<br>Penkki       | 7437007ALEZNCJGTGA67    | 201                       | C7400                | Liquidity Coverage<br>Inflows (DA)             | Pakolliset        |                      |              |             |              |                      |
| COREPLICEDAIND                           | Suomen<br>Penkki       | 7437007ALEZNCJGTGA67    | 201                       | C7501                | Liquidity Coverage<br>Collateral owapo<br>(DA) | Odotettu          |                      |              |             |              |                      |
| COREPLCRDAIND                            | Suomen<br>Penkki       | 7437007ALEZNCJGTGA67    | 201                       | C7600                | Liquidity Coverage<br>Calculations (DA)        | Pakolliset        |                      |              |             |              |                      |

Jos raportoija haluaa raportoida lomakkeen tyhjänä positiivisella filing indikaattorilla, lomake pitää avata ja tallentaa tyhjä lomake.

Jos raportoija haluaa raportoida lomakkeen tyhjänä negatiivisella filing indikaattorilla, lomaketta ei saa avata ja tallentaa.

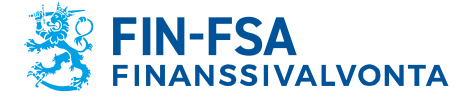

30.6.2022 SP/FIVA-EI RAJOITETTU Julkinen

Jos raportoija ei ole täyttänyt pakollisia odotettuja lomakkeita, järjestelmä ei anna hyväksyä raporttia tallennettavaksi.

Kun lomake on tallennettu, niin se muuttuu Luodut-tilaan. Samalla myös kaikki muut saman raportin lomakkeet muuttuvat Odotettu- tai pakolliset tilasta Luodut-tilaan, vaikka muille lomakkeille ei olisi täytetty arvoja.

| *            | Web forms > We                 | b forms details - Ta     | ibles 🖌                                |                       |                                |                                               |                    |                   |                              |            | Valitse näky          | mä 🗸                |
|--------------|--------------------------------|--------------------------|----------------------------------------|-----------------------|--------------------------------|-----------------------------------------------|--------------------|-------------------|------------------------------|------------|-----------------------|---------------------|
| 0            | Raportsinnin määräsika : Aikaa | 15/10/2022 🔂 Pathy 15/10 | V2022                                  | Jakoo Toimiaka        | laportointityyypi : COREPLORDA | XXN X Ynessbytens: 01                         | × Ynu              | sð Raportaintflas | •                            |            |                       |                     |
| Taul         | ukolden luettelo               |                          |                                        |                       |                                |                                               |                    |                   |                              |            |                       | <b>0</b> -          |
| 0            |                                | v                        |                                        |                       |                                |                                               |                    |                   |                              |            |                       |                     |
| ۲            | 🎫 😑 🛓 Night                    | 100 🗙 elementé.          |                                        |                       |                                |                                               |                    |                   |                              |            | 15aku                 |                     |
|              | Reportointityypin kood         | Yhteisön selbe           | Turniste 0                             | Reportointiteson kood | Taulukkokood                   | Taulukkoselite (                              | Tiedoston ;<br>tia | Päivityspäivä (   | Reportointi-<br>Indikaattori | Tiedosto ( | Kaymaja ( V           | alidointinaportti ( |
| 0            | CDIEPLOIDACON                  | Scomer Pankki            | 743/007ALE2NCJG1GA67                   | 205                   | 4330871                        | Nature of Asport (CORLP)                      | Lundut             | 29/06/2022 19:14  | Postivinet                   |            | AzertzkkAetwestronwe  |                     |
| -            | CORPLEREACON                   | Suamer Parikki           | 743/007AL12NCJG1G467                   | 205                   | C7200                          | Liquidity Coverage Liquid assets              | Landut             | 29/06/2022 19:14  | Negalizeraei                 |            | JasztrikkAnterstronen |                     |
| Tis<br>Local | Allintyspiller<br>29/08/2022   | 18.14.52                 | Reportunti-indikaattori<br>Niqabiuraat |                       | Textosto                       | Kijempa                                       |                    |                   |                              | 100.000    | aporti                | 11                  |
| +            | CORPLORDACON                   | Summer Parikki           | 7437007AL12NC3G1GA67                   | 205                   | C7300                          | Liquidity Coverage Outflows                   | Lundut             | 29/06/2022 19:14  | Negativizaet                 |            | Azertakkörterstroren  | 1                   |
| +            | CORPLORDACON                   | Scomen Pankki            | 7437007AL12NC3G1G467                   | 205                   | C7400                          | Liquidity Coverage Inflows (DA)               | Lundut             | 29/06/2022 19:14  | Negaliternet                 |            | JosefrikkAnterstronen |                     |
| -            | COREPLORACION                  | Suomen Parkki            | /42/00/AL12NC/G1G467                   | 205                   | C7501                          | Liquidity Coverage, Collateral<br>avegas (DA) | Lundut             | 29/06/2022 19:14  | Negalisement                 |            | JasstrikkAnterstronen |                     |
| •            | COREPLORDACON                  | Suoman Pankki            | 7437007AL12/NCJG1GA67                  | 205                   | C/100                          | Loguidity Coverage Calculationa<br>(DA)       | Lundut             | 29/06/2022 19:14  | Negaliteren                  |            | JaanitekkAntwoteneer  |                     |
| +            | CORPLERACON                    | Sucamen Parkki           | 743/00/ALE2NCJGTGA67                   | 205                   | C7/00                          | Liquidity coverage - Perenater                | Lundut             | 29/06/2022 19:14  | Neptime                      |            | Austrikk Artiestronen |                     |

Kun täytettävä raportti sisältää valuuttakohtaisia lomakkeita, valuutat näkyvät Ilmentymät-ikkunassa omina välilehtinään näytön vasemmassa alalaidassa. Ensimmäinen välilehti sisältää valuutat yhteensä euroina. Merkittävien valuuttojen välilehdet sisältävät alasvetovalikon, josta valitaan valuutta. **Lisää taulukko** -valinnalla pystyt lisäämään valuuttakohtaisia välilehtiä. Merkittävien valuuttojen välilehtien keskeiset ominaisuudet on tiivistetty alla olevaan kuvaan.

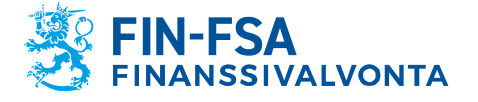

# 30.6.2022 SP/FIVA-EI RAJOITETTU Julkinen

| lentifier:<br>LEI:<br>ination: | CONEPCCIONACON - 205<br>1/43/2007/EXE/SIG/6A5/205<br>743/2007/A/E2N/G/G/6A67<br>Suomen Punkki                                   | Context:<br>Dute:<br>Currency: | : 2022-09-30<br>: 2022-06-29 07:14:53 |                |                   | Merkittävä                   |
|--------------------------------|----------------------------------------------------------------------------------------------------|--------------------------------|---------------------------------------|----------------|-------------------|------------------------------|
| •                              | C_72.00<br>C 72.00 (LC[DA] Liquidity Coverage. Liquid assets. Significant currencies (D                                         | 4)                             |                                       |                |                   |                              |
| Ð                              | tignificant currency                                                                                                    |                                |                                       |                |                   | •                            |
|                                |                                                                                                    |                                | Ampunt/Market salue                   | Mandaid weight | Applicable weight | Value according to Article 8 |
|                                |                                                                                                    |                                | 0050                                  | 0620           | 0010              | 0040                         |
|                                | TOTAL UNAAUJUSTRO LIQUID ASSATS                                                                                                 | 0010                           |                                       |                |                   |                              |
|                                | fistal unadjusted level 1 ASS&TS                                                                                                | 0020                           |                                       |                |                   |                              |
|                                | factal unadjusted level 1 access excluding extremely high quality cavered bonds.                                                | 0010                           |                                       |                |                   |                              |
|                                | Louis and Lanksoter                                                                                                    | 0010                           |                                       | 300,00%        |                   |                              |
|                                | Withdowable central bank received                                                                                               | 0050                           |                                       | 202,00%        |                   |                              |
|                                | Electral bank accets                                                                                                    | 0050                           |                                       | 202,00%        |                   |                              |
|                                | Leedial government assess                                                                                                    | 0070                           |                                       | 333,00%        |                   | <u> </u>                     |
|                                | Regional government / local authorities assets                                                                                  | 0000                           |                                       | 300,00%        |                   | <u> </u>                     |
|                                | Public Sector Entity access                                                                                                    | 0000                           |                                       | 201/00%        |                   | <u> </u>                     |
|                                | Recognizable domeths and foreign surrency central povernment and central bank<br>loads                                          | 8100                           |                                       | 200,00%        |                   |                              |
|                                | Eredit institution (protected by Mender State government, promotional lender)<br>Monto                                          | 8110                           |                                       | \$00,00%       |                   |                              |
|                                | Vultisteral development bank and international organizations assets                                                             | 8120                           |                                       | 100.00%        |                   | <u>+</u> 1                   |
|                                | Qualifying CD thares/watt: underlying it cours/banknotes and/or central bank                                                    |                                |                                       | 200.000        |                   | <u>+</u> 1                   |
|                                | Ngotur                                                                                                    |                                |                                       |                |                   | <u> </u>                     |
|                                | qualitying CD characteriance and onlying in caves 1 access excluding excitering high<br>quality covered bands                   | 8540                           |                                       | 95,00%         |                   |                              |
|                                | Ritemative Lapedity Approaches: Central basis credit facility                                                                   | 8150                           |                                       | 300,00%        |                   |                              |
|                                | Lendral institutions, sevel 1 assets excl. KHQ Cit which are considered liquid assets for<br>the depositing credit institution. | 0160                           |                                       |                |                   |                              |
|                                | Nitemative Liquidity Approaches, technicol of Level 2A assets recognised as Level 1                                             |                                |                                       | \$0,00%        |                   |                              |
|                                | Entry and actual to a transfer both and to dealer                                                                               |                                |                                       |                |                   | <u> </u>                     |
|                                | internet has quality covered bands                                                                                              | 0190                           |                                       | 94.023         |                   | <u> </u>                     |
|                                | Parallelist fitt three lasts and data is actually both costs, control both                                                      |                                |                                       | 11.000         |                   | <u>+</u>                     |
|                                | ferning on environmentant a service distribution and                                                                            |                                |                                       |                |                   | <u> </u>                     |
|                                | before wettabless, level 1 and covered bonds which are considered liqued acord.<br>for the depositing credit actitution         |                                |                                       |                |                   |                              |
|                                | Total unadjusted level 2 ASS&TS                                                                                                 | 8220                           |                                       |                |                   |                              |
|                                | Tatal unadjucted level 28. access                                                                                               | 6210                           |                                       |                |                   |                              |
|                                | Regional government / local authorities or Public Sector Setty assets (Member State,<br>Record)                                 | 6240                           |                                       | 85,02%         |                   |                              |
|                                | tot. Markittävian                                                                                                    |                                |                                       |                |                   |                              |

Merkittävä valuutta -lomakkeelle tulee merkitä käytettävä valuutta kahteen kohtaan: Merkittävän valuutan valinta alasvetovalikon kautta sekä valuutan ISO 4217 mukainen kolmikirjaiminen lyhenne vasemman yläkulman Currency-kenttään.

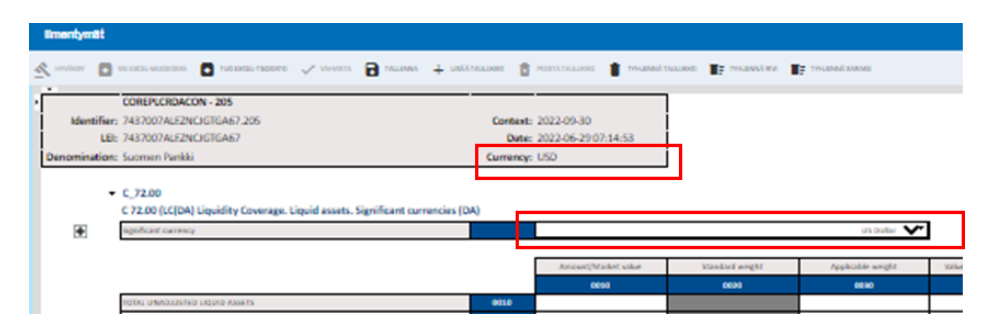

# 6.2.2 Raportointi Excel-pohjilla

-välilehti

välilehdet

Raportointilomakkeiden täyttäminen raportoijan portaalissa onnistuu Excelin avulla. Valitaan täytettävä lomake ja avataan se Ilmentymät-ikkunaan (Muokkaa -> Luo). Tallennetaan tyhjä taulukko valitsemalla **Tallenna**, minkä jälkeen **Vie Excel-muodossa**-toiminto aktivoituu. Valitsemalla 'Vie Excel-muodossa' koneellesi tallentuu Excel-tiedosto, johon voit täyttää raportoitavat tiedot.

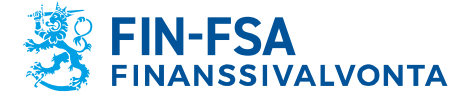

30.6.2022 SP/FIVA-EI RAJOITETTU Julkinen

Raportoijan portaalin tarjoamiin Excel-pohjiin ei saa lisätä tai poistaa rivejä tai sarakkeita. Lisääminen tai poistaminen johtaa virhetilanteeseen siirrettäessä tietoja Excelistä-pohjista raportoijan portaaliin.

Valuuttakohtaisia tauluja sisältäviä lomakkeiden täyttö Excel-pohjilla edellyttää Web forms Ilmentymät -näytössä valintoja ennen lomakkeen viemistä Exceliin. Valitaan ensimmäinen merkittävien valuuttojen välilehti ja alasvetovalikosta valuutta. Lisätään merkittävän valuutan välilehdellä johonkin soluun arvo ja valitaan Tallenna. Tämän jälkeen valitaan 'Vie excel-muodossa'. Koneelle latautuu Excel-tiedosto sisältäen merkittävän valuutan lomake omana välilehtenään.

Jos merkittävien valuuttojen lomakkeita halutaan lisätä Excel-pohjassa, luodaan kopioita merkittävän valuutan välilehdestä. Merkittävien valuuttojen lomakkeilla tieto valuutasta pitää merkitä sekä alasvetovalikon kautta, että vasemman yläkulman Currency-kenttään. Currency-kenttään merkitään ISO 4217 mukainen kolmikirjaiminen valuutan lyhenne.

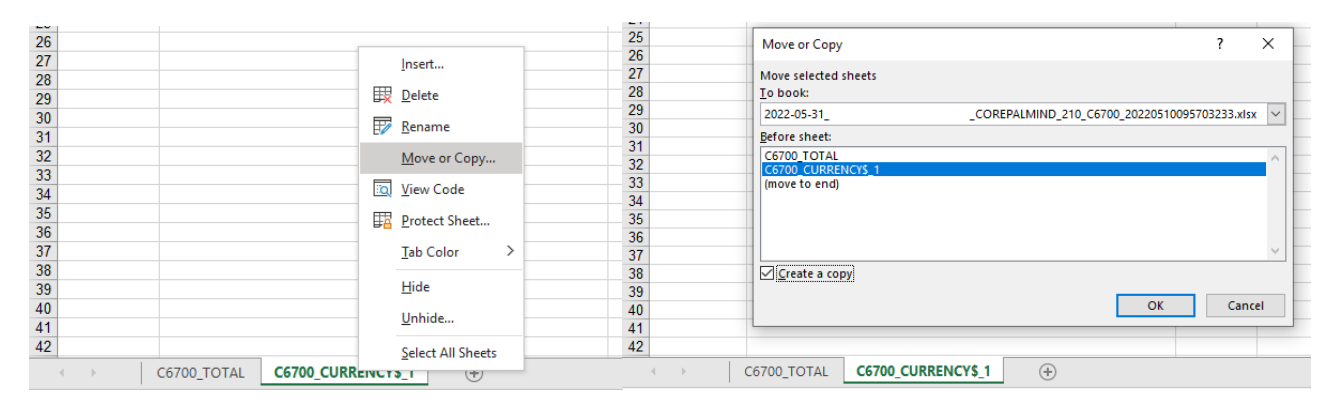

Kun Excelissä luotu lomaketiedosto on valmis, tallennetaan se ja siirrytään takaisin raportoijan portaaliin. Lomakkeen Ilmentymät -näyttöön. Valitaan **Tuo Excel-tiedosto** ja valitaan aiemmin tallennettu Excel. Painetaan OK. Excelissä olleet soluarvot päivittyvät raportoijan portaalin lomakkeelle. Valitaan Tallenna ennen Ilmentymät-ikkunan sulkemista.

## 6.2.3 Raportointilomakkeiden validointi ja toimittaminen

Raportti on valmis toimitettavaksi valvojalle, kun kaikki raportin lomakkeet ovat täytettynä. Lomakkeita ei voi lähettää yksitellen. Ennen lähettämistä raportti kannattaa validoida. Yksittäisen lomakkeen validointi tapahtuu valitsemalla se Web forms details – Tables -näkymässä ja painamalla **Vahvista**. Validoidaksesi kaikki lomakkeet kerralla, kaikki lomakkeet tulee ensin olla valittuna. Kaikkien lomakkeiden uusimman version valinta onnistuu **Valitse kunkin päärivin uusin elementti** -painikkeesta. Tämän jälkeen painetaan Vahvista.

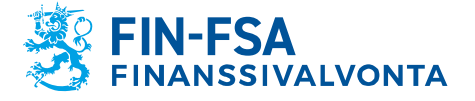

30.6.2022 SP/FIVA-EI RAJOITETTU Julkinen

Valitsemalla **Vahvista** portaali generoi validointiraportin sisältäen halutut validointityypit sekä formaatin. Valittavissa olevat validointityypit riippuvat validoitavista lomakkeista. Validointiraporttia voi joko tarkastella portaalissa, Excelissä tai XML-muotoisena. Excel-formaattiin voi valita, haluatko validointiraportin sisältävän tarkistusten lisäksi myös täytetyt lomakkeet.

Kun raportti on validoitu ja valmis toimitettavaksi, valitaan yksi raportin tauluista ja **Hyväksy**. Ponnahdusikkuna aukeaa, jossa huomautetaan, että kaikki raportin taulut toimitetaan kerralla. Valitaan OK.

| ÷  | Web forms > Web forms details - Tables                           | 1               |
|----|------------------------------------------------------------------|-----------------|
|    | Raportoinnin määräsiks : Alksa _15/09/2022 🔂 Päättyy _15/09/2022 | Raportointivuos |
| *  | Raportointitaso                                                  |                 |
| Та | ulukoiden luettelo                                               |                 |
| ø  | nsuhlisoi 🔣 vertaa 👔 muonxaa 👻 🗸 vahavista 💰 havarisy 🔳 venti 🛨  | + HISTORIA      |
| ⊕  | 💷 🛨 Nëytë 100 🗸 elementit                                        |                 |

## 6.3 Raporttien toimittaminen SFTP-yhteyden avulla

Raportit voi myös toimittaa Finanssivalvontaan suoraan raportoijan omasta raportointijärjestelmästä raportoijalle tarjottavan rajapinnan kautta (A2A). Toimitetusta raportista raportoija saa raportointipalautteen rajapinnan (A2A) kautta suoraan omaan raportointijärjestelmään.

Rajapinnan käyttö edellyttää yhteydenottoa suojatulla sähköpostilla osoitteeseen raportointi(at)finanssivalvonta.fi. Suojatun sähköpostin ohje löytyy verkkopalvelusta: <u>https://www.finanssivalvonta.fi/globalas-</u> sets/fi/finanssivalvonta/yhteystiedot/suomen\_pankin\_ja\_finanssivalvonnan\_suojattu\_sahkoposti\_ulkoisen\_kayttajan\_ohje\_240321.pdf

## 7 Validointipalaute

Validointipalaute on saatavilla raportoijan portaalista seuraavissa muodoissa:

- Excel
- HTML
- XML

Lataa tiedosto -näytöllä validointipalautteet (Excel, HTML ja XML) ovat saatavilla kohdasta Validointipalaute. Excel-palautetta ei julkaista silloin kun raportin lataus ei ole onnistunut raportoijan portaalissa. Näytöillä validointipalaute on saatavilla Tiedoston validointi -kohdasta.

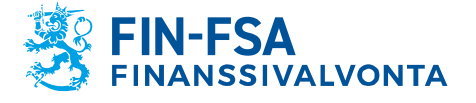

## 30.6.2022 SP/FIVA-EI RAJOITETTU Julkinen

Kun raportilta on löytynyt validointivirhe, niin raportoijan portaali näyttää ikonin koskien validointivirhettä.

| Kuvake           | Selite                      |
|------------------|-----------------------------|
|                  | Ei virhettä raportilla      |
| ×                | Puuttuva lomake             |
| XBRL             | XBRL virhe                  |
| XML              | XML virhe                   |
| ٠                | Hyperkuutiot                |
| •                | Kaksinkertainen fakta       |
| <b>•</b>         | Tiedostovirhe               |
| 82               | Taksonomia validointivirhe  |
| <u>k</u>         | Laskentavirhe               |
| Σ                | Kaavavirhe (virhe)          |
| Σ                | Kaavavirhe (varoitus)       |
| <b>•</b>         | Orpo fakta                  |
| 1                | Filing rules (virhe)        |
| 1                | Filing rules (varoitus)     |
| iXBRL            | iXBRL filing rules          |
| ( <del>()</del>  | Lisätarkastukset (virhe)    |
| ( <del>(</del> ) | Lisätarkastukset (varoitus) |
| -                | Tarkistus (virhe)           |
| -                | Tarkistus (varoitus)        |

# 7.1.1 Excel- validointipalaute

Excel-validointipalaute sisältää yhteenvedon validoidusta raportista ja tehdyt validoinnit sekä validointituloksen lomakkeittain että virheelliset validoinnit.

Validointipalautteen yhteenvetosivulla on esitetty raportin perustiedot, tehdyt validoinnit ja validointipalaute lomakkeittain.

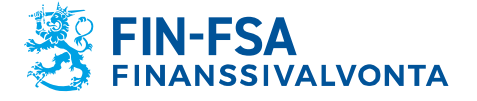

## 30.6.2022 SP/FIVA-EI RAJOITETTU Julkinen

Validointitila on esitetty vihreällä, kun validointi on hyväksytty (OK), lievät sisältövirheet keltaisella (Warning) ja virheet punaisella (Error).

Yhteenvetosivulta on mahdollista porautua lomakekohtaiseen validointipalautteeseen klikkaamalla validointitilaa.

Lomakkeilla raportin validointitilat näkyvät joko keltaisina (Warning) tai punaisina (Error) tietopisteinä. Validoinnin saat näkyviin tietopisteen viereen, kun viet osoittimen sen päälle.

| Context:<br>Date:<br>Currency: | 31.12.2021<br>15.1.2022 0:00<br>EUR |                 | eba_v4474_m : v4474_m           sum(r0040-0170)           eba_v10188_m : v10188_           {r0100} + {r0160} + {r0220}           + {r0220}), (r0280) | : [C 72.00.a (c0040)] {r0030} =<br>m: [C 76.00.a] {r0290} = ({r0040} +<br>) - min(({r0040} + {r0100} + {r0160} |
|--------------------------------|-------------------------------------|-----------------|----------------------------------------------------------------------------------------------------|----------------------------------------------------------------------------------------------------|
|                                | Amount/Market value                 | Standard weight | Applicable weight                                                                                                    | Value according to Article 9                                                                                   |
|                                | 0010                                | 0020            | 0030                                                                                                    | 0040                                                                                                    |
| 0010                           | 400 000 000                         |                 | 3.00%                                                                                                    | 40 000 000                                                                                                    |
| 0020                           | 170 000 000                         |                 | 3.00%                                                                                                    | 20 000 000                                                                                                    |
| 0030                           | 140 000 000                         |                 |                                                                                                    | 10 000 000                                                                                                    |
| 0040                           | 10 000 000                          | 100,00%         | 3.00%                                                                                                    | 300 000                                                                                                    |

# 7.1.2 HTML- validointipalaute

HTML- validointipalaute sisältää tiedot seuraavista asioista:

- Raportin tunnistetiedot
- Yhteenveto validoinneista
- Tarkempi erittely validointivirheistä

# 7.1.3 XML- validointipalaute

XML- validointipalaute on tarkoitettu hyödynnettäväksi raportoijan omassa raportointijärjestelmässä, kts. kohta *6.3 Raporttien toimittaminen SFTP-yhteyden avulla*.

# 8 Raportin visualisointi

Toimitettu raportti on mahdollista ladata raportoijan portaalista Excelmuodossa seuraavasti:

- 1. Mene näkymään Raportoinnin valvonta > Yksittäisten raporttien valvonta
- 2. Valitse raportti, jota haluat katsoa
- 3. Paina Visualisoi painiketta
- 4. Tiedot voi ladata Exceliin painamalla **Vie Excel-muodossa** kuvaketta.

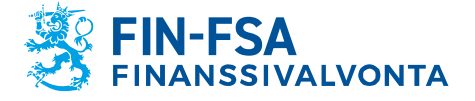

30.6.2022 SP/FIVA-EI RAJOITETTU Julkinen

# 9 Uloskirjautuminen

Muista poistua uloskirjautumisen kautta, kun lopetat palvelun käytön, jotta yhteys raportoijan portaalissa oleviin tietoihin ei jää auki ja mahdollisesti sivullisten käytettäväksi.

Paina ensi vasemmasta alakulmasta löytyvästä kuvakkeesta, jossa on käyttäjätunnuksesi näkyvissä ja sen jälkeen oikeasta yläkulmasta löytyvästä **Kirjaudu ulos** kuvakkeesta.

| S2A30pp39 (incluiuser                           |
|-------------------------------------------------|
| Sahapasti (monukser                             |
| S2NADpostH immiliaat                            |
| Sahkoposh (monukar                              |
| Sabköposti (Imotlukset                          |
| Sankoposh renomukset                            |
| T Translation 'NR ADMIN USER FORM MAILING (     |
|                                                 |
| Translation NR_ADMIN_USER_FORM_JOINT_WORK_MAR:  |
|                                                 |
|                                                 |
|                                                 |
|                                                 |
| Asiakirjojen ja tarkistusmerkintöjen kiell      |
|                                                 |
|                                                 |
|                                                 |
|                                                 |
|                                                 |
|                                                 |
|                                                 |
|                                                 |
|                                                 |
| Translation 'NR_ADMIN_USER_FORM_COMPANY_COUNTRY |
|                                                 |

# 10 Raportointi portaalin yhteystiedot

Raportoijan portaaliin liittyviä kysymyksiä voi laittaa osoitteeseen <u>newreportingsystem@fiva.fi</u>.